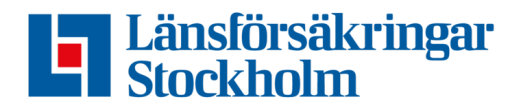

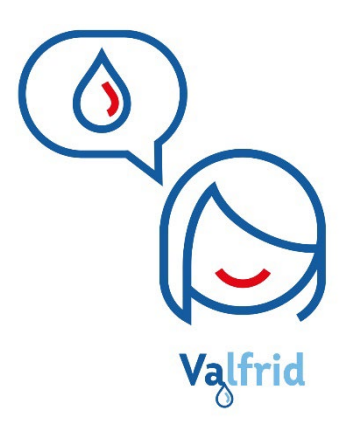

# Ominstallationsguide

**CubicSecure Quandify** 

Om du nyligen bytt Wi-Fi Nätverk eller Wi-Fi lösenord/namn, så måste du göra en ominstallation för att få tillbaka uppkopplingen till din vattenfelsbrytare.

Innan du inleder ominstallationen kontrollera att det Wi-Fi nätverk som enheten ska ominstalleras på har ett 2.4Ghz nätverks uppkoppling. För att säkerställa att rätt Wi-Fi nätverk finns tillgängligt hör av dig till din nätverksoperatör eller se över din nätverks router. <u>Om nätverket enbart har</u> <u>5GHz kommer det inte gå att ominstallera.</u>

### Kontrollera innan ominstallation

- Om vattenfelsbrytaren saknar uppkoppling lyser CONNECT-lampan rött.
- Om CONNECT-lampan inte lyser kan det bero på att den har hamnat i konfigurationsläge.
- Om man trycker på CONNECT och lampan börjar blinka vitt måste du följa instruktionerna nedan för att få i gång din enhet.

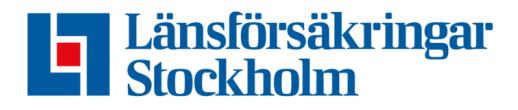

#### **Omstart av Vattenfelsbrytaren**

 Kontrollera att STATUS-lampan lyser VIT. Vitt ljus indikerar att enheten fungerar normalt. Om inga lampor lyser på enheten, kontrollera att vägguttaget eller strömadaptern är funktionella.

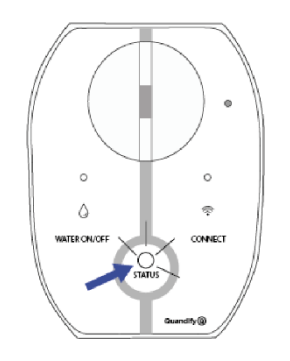

Vitt ljus - enheten fungerar normalt

- 2. Gör en ominstallation av enheten genom Fairtrail Home appen.
- 3. Klicka på din vattenfelsbrytare i Fairtrail Home appen.

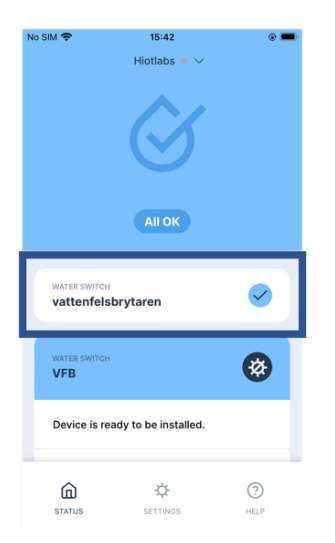

4. Klicka på inställningar uppe i det högra hörnet (se bild på nästa sida).

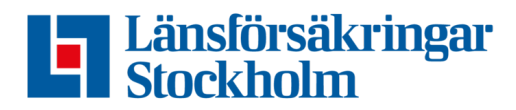

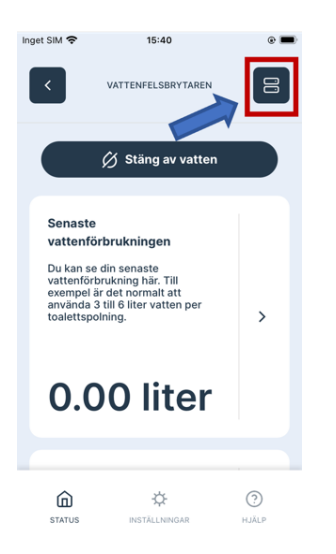

Scrolla ner och klicka på "Återställ enheten". **OBS VIKTIGT!** Skriv ner enhetens unika serienummer innan godkännande av återställning görs (se bild nedan).

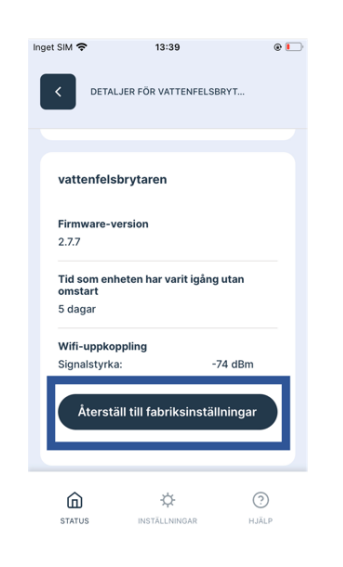

För uppkoppling till Wi-Fi följ stegen på nästa sida.

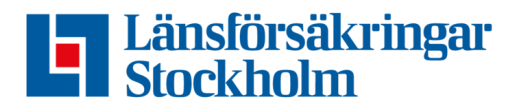

## Uppkoppling till Wi-Fi

För att kunna följa enhetens mätningar och larm på distans krävs det att du har en smartphone, uppkoppling till Wi-Fi 2.4Ghz nätverk samt har laddat ner appen Fairtrail Home.

- 1. Kontrollera att CONNECT-lampan blinkar med ett VITT ljus.
- Om lampan inte blinkar med ett VITT ljus, tryck på CONNECTknappen. Om Dioden blinkar något annat ljus, testa att göra en omstart av enheten genom att dra ut strömkabeln, vänta några sekunder, sedan stoppa i den igen. Tryck sedan på Connect knappen igen för att få den att blinka vitt.

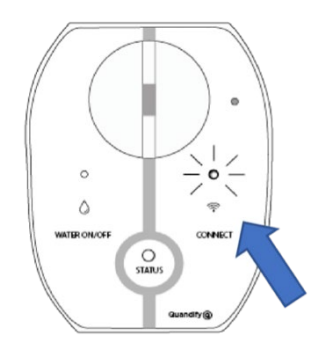

Vitt blinkande ljus - CONNECT.

#### Installation med hjälp av appen Fairtrail Home

 För att börja installationen av vattenfelsbrytaren, klicka på vattenfelsbrytaren i Fairtrail Home appen. Klicka på den enhet som är i reda för att installeras (se bild på nästa sida).

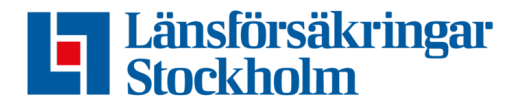

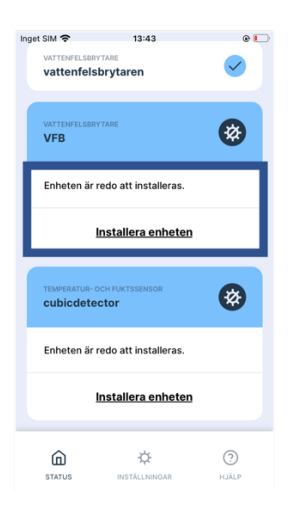

- 2. Bekräfta förberedelserna för installation genom att trycka "Nästa"
- 3. Skriv in ditt Wi-Fi lösenord.
  - <u>OBS, Om ditt Wi-Fi namn inte är förifyllt kommer du inte kunna gå</u> igenom med installationen.
  - Kontrollera att din telefon är uppkopplad till rätt Wi-Fi. Var noggrann att detta Wi-Fi har en 2.4 GHz uppkoppling. (Om du kan välja mellan 2.4 GHz och 5 GHz måste du vara uppkopplad till det Wi-Fi som har 2.4 GHz).

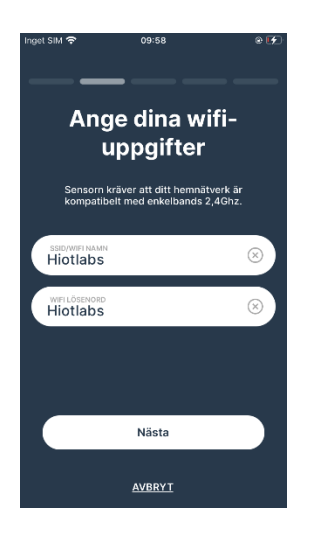

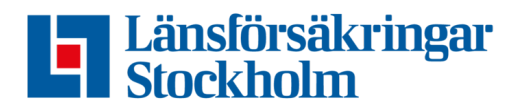

4. Skriv in det serienummer som är unikt för din vattenfelsbrytare. Om det inte blev nedskrivet innan återställning i appen kan detta nummer hittas på undersidan av enheten. Klicka sedan på nästa.

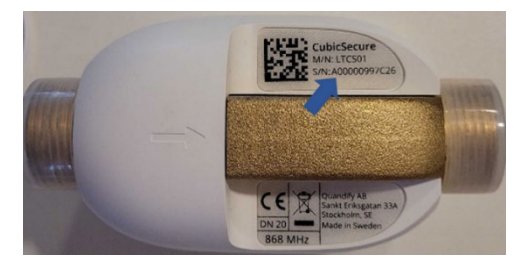

Kontrollera att CONNECT-lampan på din enhet blinkar med ett VITT ljus.
Om inte, tryck på CONNECT-knappen. Tryck sedan på "Nästa".

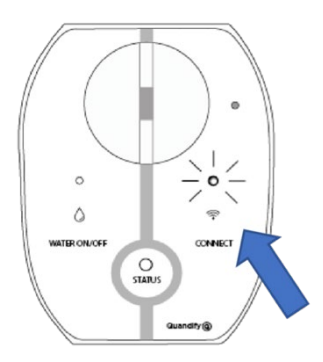

Vitt blinkande ljus - CONNECT.

6. Anslut till enhetens nätverk som heter [CubicSecure\_xxx]. Klicka sedan på "Nästa" (se bild på nästa sida).

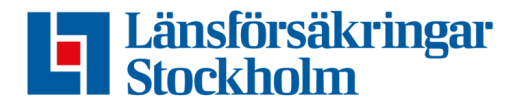

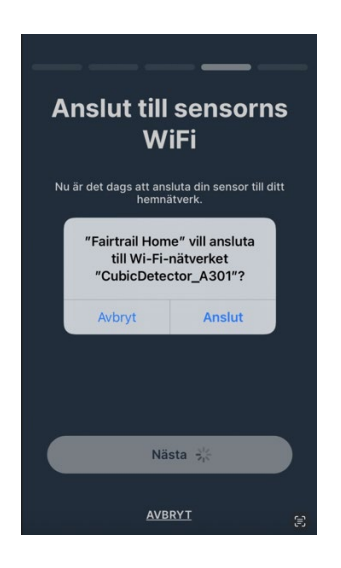

- Din vattenfelsbrytare försöker nu konfigurera sig själv. Vänta medan detta pågår. När det är klart kommer alla bockar vara gröna och en Avsluta knapp kommer bli synlig.
  - Om konfigurationen inte går igenom och CONNECT-lampan lyser rött kan det finnas olika anledningar till att installationen inte gick igenom.
    - Säkerställ att det Wi-Fi du är uppkopplad mot är uppkopplad mot ett 2.4 GHz nätverk.
    - Säkerställ att det du har skrivit in korrekt lösenord. Testa att glömma det nätverk du är uppkopplad mot på telefonen och koppla sedan tillbaka upp dig på samma nätverk.
    - 3. Säkerställ att din Bluetooth är påslagen.

**Om det inte går att genomföra installationen** och du har säkerställt att du inte har missat något steg under installationen, är du varmt välkommen att kontakta oss på **vattenvakten.stockholm@lansforsakringar.se** så hjälper vi dig vidare. Du kan även nå oss på telefon: **08-562 882 10**.